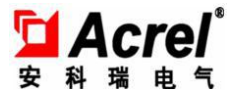

# Prepaid Power Energy Management System V2.0

# Manual

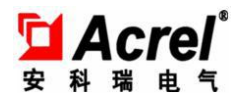

# Contents

| Abstract                                    | 3  |
|---------------------------------------------|----|
| 1.System configuration                      | 4  |
| 1.1.Equipment management                    | 4  |
| 1.1.1.Buildings settings                    | 4  |
| 1.1.2.DPU settings                          | 6  |
| 1.1.3.Electricity meter settings            | 7  |
| 1.2.Default parameter settings              | 8  |
| 1.3.Permission settings                     | 10 |
| 1.3.1.Role settings                         | 10 |
| 1.3.2.Personal settings                     | 13 |
| 2.Usermanagement                            | 14 |
| 2.1.User account opening                    | 14 |
| 2.2.Account opening record query            | 19 |
| 2.3.User account cancellation               | 19 |
| 2.4.Batch operation of electricity meter    | 20 |
| 3.Electricity selling management            | 25 |
| 3.1.Electricity selling                     | 25 |
| 3.2.Electricity selling query               | 28 |
| 3.3.Electricity retreat                     | 29 |
| 3.4.Electricity retreat query               | 30 |
| 4. Electricity meter report centre          | 31 |
| 4.1.Constant alarm record report            | 31 |
| 4.2.Daily sales report                      | 32 |
| 4.3.Monthly sales report                    | 33 |
| 4.4.Annual sales report                     | 33 |
| 4.5.Disconnected meters report              | 34 |
| 4.6.Disconnected DPU report                 | 34 |
| 4./.Prepaid energy consumption query report | 34 |
| 4.8. Historical alarm record query report   | 35 |

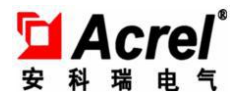

# Abstract

'Acrel Remote Prepaid Power Energy Management System ' is the electricity selling management system newly developed by Acrel Co.,Ltd. The system can connect single phase electronic prepaid energy meter DDSY-1352 and three phase prepaid electronic energy meter DTSY-1352. The software is mainly for electricity management and automatic meter reading, including computer, DPU, printer and other integrated system. The system is mainly used for electricity meters parameter settings, commercial electricity selling management and electricity use management. It has good human-computer interface, with simple and convenient operation. It can achieve the remote constant operating and monitoring of property management company. It can effectively count and manage data and take effective security measures for the data safety.It is easy to install. It is the ideal product for power management department, commercial plaza, residential area and other management department. It can improve the management level and solve the problem of difficult charging. Besides the function of charge problem solution, the software can connect 'Acrel' energy measuring meters and provide the function of remote automatic meter reading and targeted energy consumption query report. It provides power basis for whole environment energy consumption analysis, energy use comparison and safety electricity use.

3

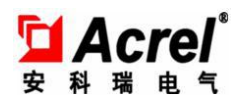

# 1. System configuration

## 1.1. Equipment management

## 1.1.1. Buildings settings

This function is for the maintenance of one or several electricity unit collections, like the unit taking buildings as collections. It provides 'add', 'delete', 'query', 'export print' and other operations.

Buildings settings page is shown as picture 1-1-1, the filling form of new building information shown as picture 1-1-2 will pop up when user clicks 'add' button, after filling in the building name and remark, the new buildings adding operation will be finished by clicking 'save' button.

It should be noticed that building name is only the code, and only digital data can be filled in, the building description can be written in the remark.

| Yelcome, administration<br>Personal settings System | Configuration User Manageme      | nt Sales Management Meter report c  | enter                          | Acrel Remote Prepaid Power Ma |
|-----------------------------------------------------|----------------------------------|-------------------------------------|--------------------------------|-------------------------------|
| Gateway settings 🧮 N                                | Neter settings 🧮 Building s      | etting 🧮 Default parameter settings | Login role settings 📃 Operator | setting                       |
|                                                     | Equipment Managemen              | 4                                   | Role setting                   |                               |
| Welcome × Building setting                          | ×                                |                                     |                                |                               |
| StartTime 12 June ,2<br>Keywords<br>Check All Add   | D18 - EndTime 12<br>Delete Print | June ,2018 - Selea                  | Last Next [ 1 /                | 1 ] [Each 50C / Total 2 ]     |
| Create time                                         | Build No                         | Remark                              |                                |                               |
| 2015-03-19 13:53:14                                 | 3                                | 3                                   |                                |                               |
| 2015-02-03 16:49:52                                 | 2                                | 2                                   |                                |                               |
| . 10141210103133                                    | •                                | •                                   |                                |                               |

Picture1-1-1

| lew rec   | ord           | Save        | Cancel              |
|-----------|---------------|-------------|---------------------|
| Creator a | administrator | Create time | 2018-06-12 14:26:43 |
| Build No  |               |             |                     |
| Remark    |               |             |                     |

## Picture1-1-2

If the existing buildings record needs to be modified, the user should double click the appointed record shown as picture 1-1-1, and then enter details page shown as picture 1-1-2, after modifying building name or remark, the modification operation will be finished by clicking 'save' button.

Before executing 'delete' and 'export print', please choose the record that needs to be deleted or export printed, the user only needs to click box when choosing the record and the system will automatically tick the box. (picture shown as below)

| Check All           | Add Delete | Krim.  |  |
|---------------------|------------|--------|--|
| Create time         | Build No   | Remark |  |
| 2015-03-19 13:53:14 | 3          | 3      |  |
| 2015-02-03 16:49:52 | 2          | 2      |  |
| 2014-12-18 16:31:35 | 1          | 1      |  |
|                     |            |        |  |
|                     |            |        |  |
|                     |            |        |  |
|                     |            |        |  |
|                     |            |        |  |

Picture1-1-3

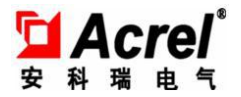

## 1. 1. 2. **DPU settings**

It can maintain all DPU information, including DPU 'add', 'revise', 'delete', 'query' and 'export print', the operating process can refer 1.1.1.

|                                    | ndarbueur, wanasewe       | nt                        |          |                | vote secturg      |                         |
|------------------------------------|---------------------------|---------------------------|----------|----------------|-------------------|-------------------------|
| Welcome × Meter settings           | × Gateway settings ×      |                           |          |                |                   |                         |
| Start date 12 June , 2<br>Keywords | 018 v End date            | 2 June ,2018 <del>v</del> | Search   |                | Last Next [ 1 / 1 | ] [Each 50C / Total 3 ] |
| Create time                        | Management machine numder | Building name             | Floor id | IP address     | Port              | Remark                  |
| 2018-06-12 14:30:11                | 020103                    | 2                         | 1        | 192.168.11.254 | 4003              |                         |
| 2018-06-12 14:30:11                | 020102                    | 2                         | 1        | 192.168.11.254 | 4002              |                         |
| 2018-06-12 14:30:11                | 020201                    | 2                         | 2        | 192.168.11.254 | 4001              |                         |
|                                    |                           |                           |          |                |                   |                         |

The user interface is as below picture:

Information maintenance page is shown as below, the properties include building name, floor, number in the floor, IP, TCP port and remark, the user can click magnifying icon on the right of the building name, and choose buildings that need to be appointed in the pop-up building select list. It should be noticed that floor, number in the floor and TCP port can only be filled with integers.

| Ľ | A | lc | re | <b>)</b> * |  |
|---|---|----|----|------------|--|
| 安 | 科 | 瑞  | 电  | 气          |  |

| Gateway ID     D00000     Name of building     Baud rate       Floor     00     Number in the floor     00       IP     TCP port     0     Parity bit                                                                                                    |   |
|----------------------------------------------------------------------------------------------------|---|
| Floor     00     Data bits       IP     TCP port     0   Parity bit                                                                                                    |   |
| IP TCP port 0 Parity bit                                                                                                    |   |
|                                                                                                    |   |
| If it is a virtual serial port mode, set the TCP portto -1 and fill in the serial port parameters in the IP.       Stop bit         For example: COM1;9600; 8; NONE; 1, which represent the serial port number, baud rate, databits, parity bits, Stop bit, pay attention to the semicolon is punctuation in English       Stop bit | 8 |
| Remark                                                                                                    |   |

### 1. 1. 3. Electricity meter settings

This function is used for maintaining information of all electricity meters, equally also providing the function of 'add','delete','query' and 'export print',besides,considering there will be more electricity meters, it also supports 'batch import' operation and it will be more convenient for the operator to add electricity meters.

About 'Add', 'delete', 'query' and 'export print' operations, please refer operating process in 1.1.1.

About batch import operation, please see electricity meters settings page shown as below picture 1-1-4, the user only needs to click 'batch import' button above the list and then choose local excel about electricity meters that needs to be imported. It should be noticed that please fill in the excel in accordance with the template (picture 1-1-5 shown as below) and then import the excel.

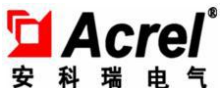

| Welrome × Meter se  | Equip      | ment Management  |                        |             | Ro       | le setting             |                         |        |
|---------------------|------------|------------------|------------------------|-------------|----------|------------------------|-------------------------|--------|
| Start date 12 Jun   | e ,2018 v  | End date 12      | une ,2018 <del>-</del> | Search      |          |                        |                         |        |
| Select al Ad        | d Delete   | Export print     | Batch Import           | Test SN6    | La       | st Next [ 1 / 1 ] [Eau | ch 50C / Total 44 ]     |        |
| Create time         | MeterID    | Communication ma | anagement machine numl | ber Room id | Model    | Whether PostPay meter  | CT transformation ratio | Remark |
| 2018-06-12 14:30:11 | 020103031E | 020103           |                        | 453         | DTSF1355 | True                   | 1                       |        |
| 2018-06-12 14:30:11 | 020103031D | 020103           |                        | 452         | DTSF1354 | True                   | 1                       |        |
| 2018-06-12 14:30:11 | 020103031C | 020103           |                        | 451         | DTSF1353 | True                   | 1                       |        |
| 2018-06-12 14:30:11 | 020103031B | 020103           |                        | 450         | DTSF1352 | True                   | 1                       |        |
| 2018-06-12 14:30:11 | 020103031A | 020103           |                        | 449         | ACR220   | True                   | 1                       |        |
| 2018-06-12 14:30:11 | 0201030319 | 020103           |                        | 448         | PZ42     | True                   | 1                       |        |
| 2018-06-12 14:30:11 | 0201030318 | 020103           |                        | 447         | DDSY     | Fabe                   | 1                       |        |
| 2018-06-12 14:30:11 | 0201030317 | 020103           |                        | 446         | DDSY     | False                  | 1                       |        |
| 2018-06-12 14:30:11 | 0201030316 | 020103           |                        | 445         | DDSY     | Fabe                   | 1                       |        |
| 2018-06-12 14:30:11 | 0201030315 | 020103           |                        | 444         | DDSY     | Fabe                   | 1                       |        |
| 2018-06-12 14:30:11 | 020102020E | 020102           |                        | 336         | DDSY     | False                  | 1                       |        |
| 2018-06-12 14:30:11 | 0201020200 | 020102           |                        | 335         | DDSY     | False                  | 1                       |        |
|                     |            |                  |                        |             |          |                        |                         |        |

# Picture1-1-4

|      | ;=   ♥ ♥ ଯ ♥ | ☑ 导入.xls       | × -      | F 💌 |     |     |      | •   |
|------|--------------|----------------|----------|-----|-----|-----|------|-----|
|      | H6 -         | R fx           |          |     |     |     |      |     |
|      | A            | В              | C        | D   | E   | F   | G    |     |
| 1    | 通讯管理机编号      | IP             | 通讯端口     | 串口号 | 表地址 | 户号  | 型号   |     |
| _2   | 020304       | 192.168.11.127 | 1111     | 1   | 1   | 301 | DDSY |     |
| 3    | 020304       | 192.168.11.127 | 1111     | 1   | 2   | 302 | DDSY |     |
| 4    | 020304       | 192.168.11.127 | 1111     | 1   | 3   | 303 | DDSY |     |
| 5    | 020304       | 192.168.11.127 | 1111     | 1   | 4   | 304 | DDSY |     |
| 6    | 020304       | 192.168.11.127 | 1111     | 1   | 5   | 305 | DDSY | . = |
| 7    | 020304       | 192.168.11.127 | 1111     | 1   | 6   | 306 | DDSY |     |
| 8    | 020304       | 192.168.11.127 | 1111     | 1   | 7   | 307 | DDSY |     |
| 9    | 020304       | 192.168.11.127 | 1111     | 1   | 8   | 308 | DDSY | _   |
| 10   | 020304       | 192.168.11.127 | 1111     | 1   | 9   | 309 | DDSY |     |
| 11   | 020304       | 192.168.11.127 | 1111     | 1   | 10  | 310 | DDSY | _   |
| 12   | 020304       | 192.168.11.127 | 1111     | 1   | 11  | 311 | DDSY |     |
| 13   | 020304       | 192.168.11.127 | 1111     | 1   | 12  | 312 | DDSY |     |
| 14   | 020304       | 192.168.11.127 | 1111     | 1   | 13  | 313 | DDSY |     |
| 15   | 020304       | 192.168.11.127 | 1111     | 1   | 14  | 314 | DDSY |     |
| 16   | 020304       | 192.168.11.127 | 1111     | 1   | 15  | 315 | DDSY |     |
| 17   | 020304       | 192.168.11.127 | 1111     | 1   | 16  | 316 | DDSY |     |
| _18  | 020304       | 192.168.11.127 | 1111     | 1   | 17  | 317 | DDSY |     |
| 19   | 020304       | 192.168.11.127 | 1111     | 1   | 18  | 318 | DDSY |     |
| 14 4 | ···   Sheet1 | Sheet2 Sh      | eet3 🦯 - |     |     |     |      |     |

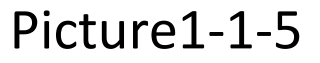

## 1.2. Default parameter settings

For the convenience of follow-up action, this function provides some default settings for general parameters, mainly including 'default power threshold', ' time interval of automatic meter reading', 'default alarm amount', 'hoarding amount upper limit',

'default electricity price' and so on. Page of the function is as below, click 'save' button after filling in all the information.

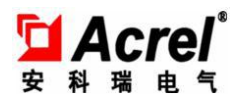

Default power threshold: this vale will be taken in for overload threshold alarm settings when user opens the account.

Time interval of collecting meter reading: it is used for setting time interval of automatic meter reading in meter reading system and it is measured by minutes.

Default alarm amount: this value will be taken in for meter remaining amount alarm settings;

Hoarding amount upper limit: this value will be taken in for setting upper limit of recharge amount.

Default electricity price: this value will be taken in for electricity price settings when user opens the account.

SMS sending settings: Financial No. 1 will receive SMS of alarm amount, arrearages of every user after financial SMS number is filled in.

| Basic para | meter settings          |        | SMS sending settings           |
|------------|-------------------------|--------|--------------------------------|
| Defau      | ult power threshold(W)  | 54001  | Financial SMS sending number 1 |
| Set o      | copy time interval(Min) | 30     | Financial SMS sending number 2 |
| Def        | fault alarm amount1(\$) | 100    |                                |
| Def        | fault alarm amount2(\$) | 0.2    |                                |
| Ho         | arding amount limit(\$) | 100000 |                                |
|            | Default price(\$)       | 1.25   |                                |
|            |                         |        |                                |
|            |                         | Save   | Cancel                         |

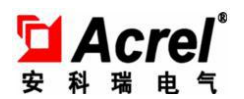

## 1.3. Permission settings

## 1. 3. 1. Role settings

This function consists of two parts: 'login role settings' and 'operator settings'.

Login role settings is mainly for maintaining different properties or responsibilities of different operators, like 'electricity seller', 'system administrator' and other roles. And different operators have different permissions, this function page is as below picture 1-3-1.

Click 'add' button entering page shown as below picture 1-3-2, scene number and name in the picture represent responsibility and authority of the role, all the information can be added by means of custom and manual . Click 'save' or 'modify' button after filling in all information.

For 'add', 'delete', 'query' and 'export print' operation please refer to process in 1.1.1.

|                 |                | Equipme           | ent Managemen | t                    |                    |     |
|-----------------|----------------|-------------------|---------------|----------------------|--------------------|-----|
| Welcome ×       | Meter settings | × Gateway setting | နာ × Defaul   | t parameter settings | Login role setting | 5 × |
|                 |                |                   |               |                      |                    |     |
| StartTime       | 12 June ,2     | 018 💌 🚺 E         | ndTime 12     | ! June ,2018 🔻       | Select             |     |
| Keywords        |                |                   |               |                      |                    |     |
| Check All       | Add            | Delete            | Print         |                      | Ĩ.                 |     |
| Create time     |                | Role name         |               | Remark               |                    |     |
| 2015-08-20 13:2 | 3:35           | Engineer          |               |                      |                    |     |
| 2015-03-12 13:5 | 2:30           | Saler             |               |                      |                    |     |
| 1900-01-01 00:0 | 0:00           | Administartor     |               |                      |                    |     |
|                 |                |                   |               |                      |                    |     |
|                 |                |                   |               |                      |                    |     |
|                 |                |                   |               |                      |                    |     |
|                 |                |                   |               |                      |                    |     |

Picture1-3-1

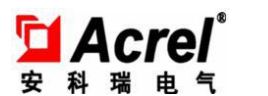

| SceneSN | SceneName | Update | Export | Additional permissions 1 | Additional<br>permissions 2 | Additional permissions 3 | Additional<br>permissions 4 |
|---------|-----------|--------|--------|--------------------------|-----------------------------|--------------------------|-----------------------------|
| a .     |           |        |        |                          |                             |                          |                             |
|         |           |        |        |                          |                             |                          |                             |

Picture1-3-2

| Ro | le name Saler | ·            |        | 1      | 1.0000000000000000000000000000000000000 | 1.0000000000000000000000000000000000000 | 1.0000000000000000000000000000000000000 | 1.0.000                  |
|----|---------------|--------------|--------|--------|-----------------------------------------|-----------------------------------------|-----------------------------------------|--------------------------|
|    | SceneSN       | SceneName    | Update | Export | Additional permissions 1                | Additional permissions 2                | Additional permissions 3                | Additional permissions 4 |
| •  | 201           | Open account |        |        |                                         |                                         |                                         |                          |
|    | 202           | Cancellation |        |        |                                         |                                         |                                         |                          |
|    | 301           | Add Charge   |        |        |                                         |                                         |                                         |                          |
| *  |               |              |        |        |                                         |                                         |                                         |                          |

Picture1-3-3

Operator settings is used for maintaining information of the operators, the function includes operators' add, delete, query and export print operations.

New add page is shown as below picture 1-3-5,login name,operator,name, password,operator role,selection,remark and other information can be filled in

the table. Please maintain the login role before choosing the operator role. Click the magnifying icon and the role list appears. Role selection operation can be finished

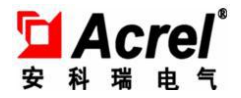

by clicking appointed record in the list.

For 'add', 'delete', 'query' and 'export print' operation please refer to process in

1.1.1.

| Welcome × Operator                      | Equipment M<br>setting × Login role settings | anagement X        |                    | Role setting    |                           |
|-----------------------------------------|----------------------------------------------|--------------------|--------------------|-----------------|---------------------------|
| Start date 12 June<br>Keywords 2000 Add | , 2018 🔻 🗌 End da                            | te 12 June ,2018 ¥ | Search             | Last Next [ : / | 1 ] [Each 50C / Total 1 ] |
| Create time                             | Creator                                      | Login name         | Operator full name | Operator name   | Remark                    |
| 2014-12-17 08:35:20                     | administrator                                | admin              | administrator      | Administartor   |                           |
|                                         |                                              |                    |                    |                 |                           |
|                                         |                                              |                    |                    |                 |                           |
|                                         |                                              |                    |                    |                 |                           |
|                                         |                                              |                    |                    |                 |                           |
|                                         |                                              |                    |                    |                 |                           |

# Picture1-3-4

| Creator    | administrator | Create time             | 2018-06-12 14:34:57 |
|------------|---------------|-------------------------|---------------------|
| Login name |               | Operator name           |                     |
| Password   |               | Operator role selection |                     |
| Remark     |               |                         |                     |
|            |               |                         |                     |
|            |               |                         |                     |

# Picture1-3-5

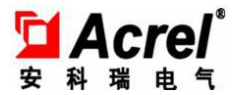

| Keywords:     |                     | Search |
|---------------|---------------------|--------|
| RoleName      | CreateTime          | Remark |
| Administartor | 1900-01-01 00:00:00 |        |
| Engineer      | 2015-08-20 13:23:35 |        |
| Saler         | 2015-03-12 13:52:30 |        |
|               |                     |        |
|               |                     |        |
|               |                     |        |

## 1. 3. 2. **Personal settings**

It mainly provides the operation of password change and user switch for current user.The password change is for the change of current login account. The personal operations interface is shown as below:

| Personal settings Syste |          | Configuration User Management |           | ent Sales Ma | Sales Management Meter |   |  |
|-------------------------|----------|-------------------------------|-----------|--------------|------------------------|---|--|
| Password modif          | Eication | Operator                      | switching | Check the op | peration lo            | e |  |
| Security Settings       |          | Operator sw                   | itching   | Operation    |                        |   |  |
| Welcome ×               |          |                               |           |              | 0.4000 <del>7</del> .  |   |  |

The interface of password revising is as below:

| Old password:    |  |
|------------------|--|
|                  |  |
| New password:    |  |
| eenter password: |  |

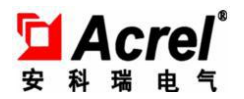

# 2. User management

#### 2.1. User account opening

This function is mainly for user's information maintenance, including add, modify, user query and export print. For convenience, the system can enter user interface by two ways. Firstly, the user can enter account opening interface by clicking 'add new account' button in the shortcut function of welcome page, and the interface is shown as below picture 2-1. Secondly, the user can enter the account opening interface by clicking menu button on the top, as shown in below picture 2-2, user account opening menu of user management module, and the user can enter the account opening interface by clicking the button.

| Personal settings System C<br>Password modification<br>Security Settings<br>Welcome × | Operator Switching<br>Operator switching<br>Operator switching | nagement S<br>g E Check<br>Op | ales Management<br>k the operation lo<br>veration log | Meter report center |
|---------------------------------------------------------------------------------------|----------------------------------------------------------------|-------------------------------|-------------------------------------------------------|---------------------|
| Password modification<br>Security Settings<br>Welcome                                 | Operator switching<br>Operator switching                       | g E Check                     | k the operation lo<br>peration log                    | 6                   |
| Security Settings                                                                     | Operator switching                                             | Op                            | eration log                                           |                     |
| Welcome ×                                                                             |                                                                |                               |                                                       |                     |
|                                                                                       |                                                                |                               |                                                       |                     |
|                                                                                       |                                                                |                               |                                                       |                     |
|                                                                                       |                                                                |                               |                                                       |                     |
|                                                                                       |                                                                |                               |                                                       |                     |
|                                                                                       |                                                                |                               |                                                       |                     |
|                                                                                       |                                                                |                               |                                                       |                     |
|                                                                                       |                                                                | Quick function                |                                                       |                     |
|                                                                                       | Add new                                                        | A                             | dd new                                                |                     |
|                                                                                       | electricity                                                    | a                             | ccount                                                |                     |
|                                                                                       |                                                                |                               |                                                       |                     |
| Charge                                                                                | c                                                              | Open an accou                 | nt                                                    |                     |
|                                                                                       | D 4 1                                                          | C1                            |                                                       |                     |
|                                                                                       | Datch                                                          |                               | narge                                                 |                     |
|                                                                                       | operation                                                      | Da                            | aily                                                  |                     |
|                                                                                       |                                                                |                               | eport                                                 |                     |
| Batch pro                                                                             | cessing I                                                      | Report                        |                                                       |                     |
|                                                                                       |                                                                |                               |                                                       |                     |
|                                                                                       | 1                                                              |                               |                                                       |                     |

# Picture 2-1

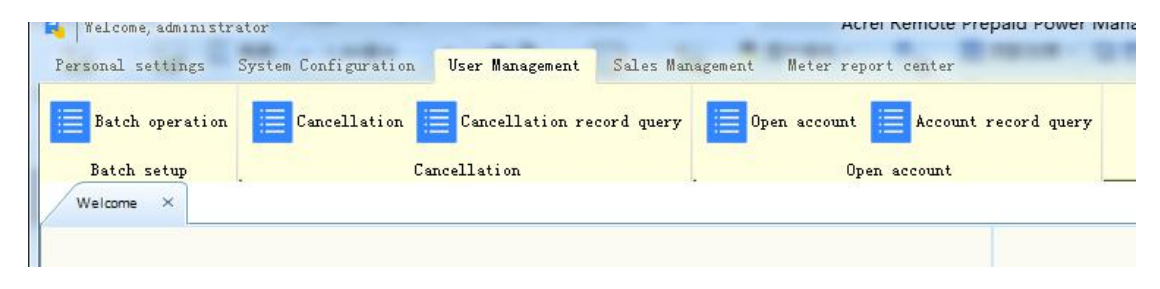

Picture 2-2

New accounts interface is shown as below picture 2-3, user relative information can be filled in the table, including user number, user name, query password, telephone, address, remark and so on.

The user can also add and delete relative user meters, and the select box shown as

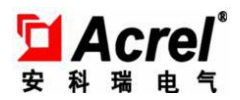

below picture 2-4 will pop up when user clicks 'new user meter' button. The meter select list will pop up when user clicks magnifying icon on the right of the meter id, and the user can choose meter id by clicking appointed record of meter select list, at last, the user can click 'save' button to finish 'new user meter' adding operation.

One user meter can be connected to one or several user meters, after filling in all information shown as picture 2-3, the user can click 'save' button to finish 'account opening', the page will pop up shown as below page and the account opening operation can be finished by clicking 'confirm and download' button.

|             | administrator |                                                        |                               |                      |          |
|-------------|---------------|--------------------------------------------------------|-------------------------------|----------------------|----------|
| User ID     | 000001        | UserName                                               |                               |                      |          |
| ry password |               | Tel                                                    |                               |                      |          |
| Address     |               |                                                        |                               |                      |          |
| Remark      |               |                                                        |                               |                      |          |
| Meter ID    | RoomID        | Accumulated<br>electricity<br>purchase/water<br>amount | Electricity<br>purchase/water | ectric/wate<br>meter | See more |
|             |               |                                                        |                               |                      |          |
|             |               |                                                        |                               |                      |          |
|             |               |                                                        |                               |                      |          |

# Picture 2-3

After clicking new user meter, the user can click 'get the current amount of the meter' reading the current remaining amount of the energy meter, it will be convenient for user to transfer current remaining amount to new meter before

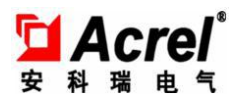

opening account.Please notice that when the user needs to transfer the amount of original meter to the new meter,the recharge amount filling in 'first time recharge(USD)' table should be equal to 'original table amount transferred' plus actual payment amount.

'Allowed maximum', 'electricity price' and 'power threshold' are also from allocated parameters of 'default parameter settings', and every meter setting can be personalized.

| 🕄 🛛 User details          |                          |                                   | = 0 ×                      |  |  |
|---------------------------|--------------------------|-----------------------------------|----------------------------|--|--|
| Meterid                   |                          | Get the cu<br>th                  | rrent amount of<br>e meter |  |  |
| RoomID                    |                          | Original table amount transferred | 0                          |  |  |
| First time recharge       | 0                        | Power threshold (W)               | 54001                      |  |  |
| Allowed maximum           | 0                        | Point price(S)                    | 1.25                       |  |  |
| Alarm amount 1(5)         | 100                      | Peak price(S)                     | 1.25                       |  |  |
| Alarm amount 2(\$)        | 0.2                      | Flat price(\$)                    | 1.25                       |  |  |
| Electricity type          | Commercial electricity 👻 | Valley price(5)                   | 1.25                       |  |  |
| Accumulated electricity p | 0                        | Alarmameunt 1 armet               |                            |  |  |
| Accumulated power         | 0                        | alarm                             |                            |  |  |
|                           |                          | 📝 Alarm amount 2 prompt<br>alarm  |                            |  |  |
|                           |                          | Save Cancel                       |                            |  |  |
|                           |                          |                                   |                            |  |  |

Picture 2-4

| Acrel <sup>®</sup><br>科瑞典气 |                          |                                   |                             |       |
|----------------------------|--------------------------|-----------------------------------|-----------------------------|-------|
| Confirm and                | firmation to be downloa  | ded                               | -                           |       |
| Return to edit             |                          |                                   |                             |       |
| Meter id                   | 0202010105               | Get the cu<br>th                  | irrent amount of<br>e meter |       |
| RoomID                     | 125                      | Original table amount transferred | 0                           |       |
| First time recharge        | 0                        | Power threshold (W)               | 54001                       |       |
| Allowed maximum            | 0                        | Point price(\$)                   | 1.25                        |       |
| Alarm amount 1(\$)         | 100                      | Peak price(\$)                    | 1.25                        |       |
| Alarm amount 2(5)          | 0.2                      | Flat price(S)                     | 1.25                        |       |
| Electricity type           | Commercial electricity 👻 | Valley price(\$)                  | 1.25                        |       |
| Accumulated electricity p  | 0                        | Alarm amount 1 prompt             | Automatically se            | nd al |
| Accumulated power          | 0                        | alam                              |                             |       |
|                            |                          | Alarm amount 2 prompt alarm       |                             |       |
|                            | III                      |                                   |                             |       |

# Picture 2-5

The user list page will pop up when the user completes account opening or clicks 'cancellation' button, the picture is as shown below. It supports query and export print operations.

| Cancellation                                                                                     | . Open                                                                                                    | account                                                                                                    |                                                                                                    |                                                                                                    |  |  |  |
|--------------------------------------------------------------------------------------------------|----------------------------------------------------------------------------------------------------|----------------------------------------------------------------------------------------------------|----------------------------------------------------------------------------------------------------|----------------------------------------------------------------------------------------------------|--|--|--|
| × Account record query ×                                                                         |                                                                                                    |                                                                                                    |                                                                                                    |                                                                                                    |  |  |  |
| StartTime     12     June     ,2018 v     Instrument number       UserID     UserName     Room D |                                                                                                    |                                                                                                    |                                                                                                    |                                                                                                    |  |  |  |
|                                                                                                  |                                                                                                    | Last 7                                                                                                    | Next [ 1 / 0 ] [Each 500                                                                                                    | / Total C ]                                                                                                    |  |  |  |
| Creator User id                                                                                  | User name Phone                                                                                                    | Contact address                                                                                                    | Remark                                                                                                    | Account cancellation time                                                                                                    |  |  |  |
|                                                                                                  |                                                                                                    |                                                                                                    |                                                                                                    |                                                                                                    |  |  |  |
|                                                                                                  |                                                                                                    |                                                                                                    |                                                                                                    |                                                                                                    |  |  |  |
|                                                                                                  |                                                                                                    |                                                                                                    |                                                                                                    |                                                                                                    |  |  |  |
|                                                                                                  |                                                                                                    |                                                                                                    |                                                                                                    |                                                                                                    |  |  |  |
|                                                                                                  |                                                                                                    |                                                                                                    |                                                                                                    |                                                                                                    |  |  |  |
|                                                                                                  |                                                                                                    |                                                                                                    |                                                                                                    |                                                                                                    |  |  |  |
|                                                                                                  | Cancellation Account record quey × COLS  COLS  Contract of the second record quey  Contract of the second record quey  Creator User id | Cancellation Open Account record guay Account record guay Cancellation Cancellation | Cancellation     Open scrount       Account record guay     Instrument number       UserName     RoomD       UserName     RoomD       Last /       Creator     User id | Cancellation     Open account       Account record quey     X       tots -     IndTime     12 June , 2018 -       UserName     RoomD       Last Next     [ : / 0 ] [Each 500]       Creator     Username     Phone       Contact address     Remark |  |  |  |

The account opening function supports one user with multiple meters, and the

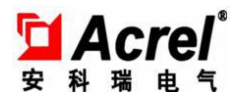

user can add new user meter under the state of account opening.

## 2.2. Account opening record query

This function is mainly for account opening record operation, the picture is as below.

The user can choose start and stop date, user name and user ID, and click 'query'

button to query relative record. This function also supports export print operation.

| Batch setup                           | Cancel                  | llation                  |                | Open                     | account         |                       |                          |                           |
|---------------------------------------|-------------------------|--------------------------|----------------|--------------------------|-----------------|-----------------------|--------------------------|---------------------------|
| Welcome × Open accou                  | ant × Account record qu | Jery X                   |                |                          |                 |                       |                          |                           |
| StartTime 12 June<br>User ID<br>Print | , 2018 👻 🗌 End          | dTime 12 Jur<br>UserName | ne ,2018 - Ins | trument number<br>RoomID |                 | Search<br>Last Next [ | 1 / 0 ] [Each 50C / Tota | a ()                      |
| Create time                           | Creator                 | User id                  | User name Pho  | ine                      | Contact address |                       | Remark                   | Account cancellation time |
|                                       |                         |                          |                |                          |                 |                       |                          |                           |
|                                       |                         |                          |                |                          |                 |                       |                          |                           |
|                                       |                         |                          |                |                          |                 |                       |                          |                           |
|                                       |                         |                          |                |                          |                 |                       |                          |                           |
|                                       |                         |                          |                |                          |                 |                       |                          |                           |
|                                       |                         |                          |                |                          |                 |                       |                          |                           |

## 2.3. User account cancellation

This function is mainly for user account cancellation, the page is shown as picture 2-2-1, the user can double click the appointed record in the list and the cancellation function page will pop up. After carefully checking and confirming the record, the user can click 'cancellation' button, enter the confirm page, and click 'confirm and download' button, then the user can cancel the account.

| Batch setup<br>Welcome × Open account | Canc<br>× Account record | ellation<br>query × Cancel | ation record query × | Open                        | account         |        |            |                           |   |
|---------------------------------------|--------------------------|----------------------------|----------------------|-----------------------------|-----------------|--------|------------|---------------------------|---|
| User ID                               | 2018 -                   | ndTime 12<br>UserName      | June ,2018 🔻         | Instrument number<br>RoomID |                 | Search | 1 / 0 ] [E | iich 500 / Total C ]      |   |
| reate time                            | Creator                  | User id                    | User name            | Tel                         | Contact address |        | Remark     | Account cancellation time | 1 |
|                                       |                          |                            |                      |                             |                 |        |            |                           |   |
|                                       |                          |                            |                      |                             |                 |        |            |                           |   |
|                                       |                          |                            |                      |                             |                 |        |            |                           |   |
|                                       |                          |                            |                      |                             |                 |        |            |                           |   |
|                                       |                          |                            |                      |                             |                 |        |            |                           |   |

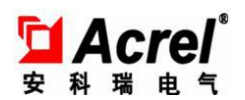

## 2.4. Electricity meters batch operation

This function provides batch power on, power off, issue settings, state selection, issue and query operations. It can provides 'electricity price issue', 'issue settings',

'enforced close', 'switch off', 'prepayment recovery' and 'power threshold' to some user or several users at the same time.

| Batch setup            |         |         | Cancellatio    | n                    |                        |                | Open acc    | ount              |                  |                           |                    |                        |                     |                    |            |                   |                |                  |                 |                 |
|------------------------|---------|---------|----------------|----------------------|------------------------|----------------|-------------|-------------------|------------------|---------------------------|--------------------|------------------------|---------------------|--------------------|------------|-------------------|----------------|------------------|-----------------|-----------------|
| Welcome × Open account | × Batci | hoper   | stion ×        |                      |                        |                |             |                   |                  |                           |                    |                        |                     |                    |            |                   |                |                  |                 |                 |
| selected 2Area:2       |         |         |                | Last N               | int [                  | 1 / 1          | ] [Each     | 10C / Tot         | al 38 ]          |                           |                    |                        |                     |                    |            |                   |                |                  |                 |                 |
| range                  | 🗆 si    | elect a | Bectric<br>set | tity price A<br>ting | mount alarm<br>setting | Forced closing | Forced brai | s Recov           | r prepaid        | Power threshol<br>setting | d Mete             | r reading<br>kpart     | Opened              | Alarmi             | Alarm2     | Arrears Uno       | pened Li       | ost              |                 |                 |
| selected               | Seb     | ect     | Meter<br>ID    | RoomID               | User<br>ID             | User<br>Name   | cumulative  | Purchase<br>times | Alarm<br>amount1 | Alarm<br>amount2          | Power<br>threshold | Remaining<br>amount(S) | :umulative(i<br>-h) | Real time<br>power | ls arrears | Already<br>opened | Forced<br>mode | Closing<br>state | ls<br>unconnect | Collection time |
|                        |         |         | 0202010101     | 121                  |                        | UnOpened       |             |                   |                  |                           |                    |                        |                     |                    |            |                   |                | E                |                 |                 |
| Click to select filter | E       |         | 0202010102     | 122                  |                        | UnOpened       |             |                   |                  |                           |                    |                        |                     |                    |            |                   |                |                  |                 |                 |
| Refresh                | E       |         | 0202010103     | 123                  |                        | UnOpened       |             |                   |                  |                           |                    |                        |                     |                    |            |                   |                |                  |                 |                 |
|                        | E       |         | 0202010104     | 124                  |                        | UnOpened       |             |                   |                  |                           |                    |                        |                     |                    |            |                   |                |                  |                 |                 |
| - 🙋 Buildings          |         |         | 0202010105     | 125                  |                        | UnOpened       |             |                   |                  |                           |                    |                        |                     |                    |            |                   |                |                  |                 |                 |
| 1 - 2 2Area:2          |         |         | 0202010105     | 126                  |                        | UnOpened       |             |                   |                  |                           |                    |                        |                     |                    |            |                   |                |                  |                 |                 |
|                        |         |         | 0202010107     | 127                  |                        | UnOpened       |             |                   |                  |                           |                    |                        |                     |                    |            |                   |                |                  |                 |                 |
|                        |         |         | 0202010108     | 128                  |                        | UnOpened       |             |                   |                  |                           |                    |                        |                     |                    |            |                   |                |                  |                 |                 |
|                        |         |         | 0202010109     | 129                  |                        | UnOpened       |             |                   |                  |                           |                    |                        |                     |                    |            |                   |                |                  |                 |                 |
|                        |         |         | 020201010A     | 130                  |                        | UnOpened       |             |                   |                  |                           |                    |                        |                     |                    |            |                   |                |                  |                 |                 |
|                        |         |         | 0202010108     | 131                  |                        | UnOpened       |             |                   |                  |                           |                    |                        |                     |                    |            |                   |                |                  |                 |                 |
|                        |         |         | 0202010100     | 132                  |                        | UnOpened       |             |                   |                  |                           |                    |                        |                     |                    |            |                   |                |                  |                 |                 |
|                        |         |         | 020201010D     | 133                  |                        | UnOpened       |             |                   |                  |                           |                    |                        |                     |                    |            |                   |                |                  |                 |                 |
|                        |         |         | 020201010E     | 134                  |                        | UnOpened       |             |                   |                  |                           |                    |                        |                     |                    |            |                   |                |                  |                 |                 |
|                        |         |         | 020201010F     | 135                  |                        | UnOpened       |             |                   |                  |                           |                    |                        |                     |                    |            |                   |                |                  |                 |                 |
|                        |         |         | 0202010110     | 136                  |                        | UnOpened       |             |                   |                  |                           |                    |                        |                     |                    |            |                   |                |                  |                 |                 |
|                        |         |         | 0202010111     | 137                  |                        | UnOpened       |             |                   |                  |                           |                    |                        |                     |                    |            |                   |                |                  |                 |                 |
|                        |         |         | 0202010112     | 138                  |                        | UnOpened       |             |                   |                  |                           |                    |                        |                     |                    |            |                   |                |                  |                 |                 |

Firstly, the user can choose one area required query, picture is as below:

| 10.000                                    |                        |
|-------------------------------------------|------------------------|
| selected<br>range                         | 2Area:2                |
| selected<br>condition                     |                        |
| СІ                                        | l<br>icktoselectfilter |
|                                           | Refresh                |
| ⊡ <mark>⊘</mark> Buil<br>⊕ <mark>⊘</mark> | dings<br>2Area:2       |

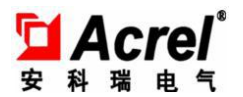

Click to select filter

and the window pops up and the user can

select the following table under filter conditions:

| Remaining amount    | All  | Network status        | All   |
|---------------------|------|-----------------------|-------|
| Closing state       | All  | Power protection mode | All   |
| Open account status | All  | Alarm status          | All 👻 |
| Instrument number   |      | RoomID                |       |
|                     | TTT. |                       |       |

The user can click 'refresh' after clicking 'save' button, and can get current user meters list and state under filter conditions in the area, the following is the list mode:

The use can right-click on some record under list mode, and two right-click menu is provided as followings:

1. Refresh meter state: constant refreshment of single meter state.

2. Historical meter reading record: it provides input time period and query historical meter reading record of single meter.

| F | A | <b>C</b> | re | <b>)</b> * |  |
|---|---|----------|----|------------|--|
| 安 | 科 | 瑞        | 电  | 气          |  |

|          |                        |                        |                    |          | riistory | records           |             |                  |              |                 |
|----------|------------------------|------------------------|--------------------|----------|----------|-------------------|-------------|------------------|--------------|-----------------|
|          |                        | Start date             | 12 June            | , 2018 🔻 | 00:00:00 |                   | Query       | Export           |              |                 |
|          |                        | End date               | 12 June            | , 2018 👻 | 14:43:50 |                   |             |                  |              |                 |
|          |                        |                        |                    |          |          |                   | Tip: Displa | y only the first | 1000***      |                 |
| Meter ID | Remaining<br>amount(S) | Accumulative(kW·<br>h) | Real time<br>power | ls arre  | ears     | Already<br>opened | Forced mode | Closing state    | Is unconnect | Collection time |
|          |                        |                        |                    |          |          |                   |             |                  |              |                 |
|          |                        |                        |                    |          |          |                   |             |                  |              |                 |
|          |                        |                        |                    |          |          |                   |             |                  |              |                 |
|          |                        |                        |                    |          |          |                   |             |                  |              |                 |
|          |                        |                        |                    |          |          |                   |             |                  |              |                 |
|          |                        |                        |                    |          |          |                   |             |                  |              |                 |
|          |                        |                        |                    |          |          |                   |             |                  |              |                 |
|          |                        |                        |                    |          |          |                   |             |                  |              |                 |
|          |                        |                        |                    |          |          |                   |             |                  |              |                 |
|          |                        |                        |                    |          |          |                   |             |                  |              |                 |
|          |                        |                        |                    |          |          |                   |             |                  |              |                 |
|          |                        |                        |                    |          |          |                   |             |                  |              |                 |
|          |                        |                        |                    |          |          |                   |             |                  |              |                 |
|          |                        |                        |                    |          |          |                   |             |                  |              |                 |
|          |                        |                        |                    |          |          |                   |             |                  |              |                 |
|          |                        |                        |                    |          |          |                   |             |                  |              |                 |
|          |                        |                        |                    |          |          |                   |             |                  |              |                 |
|          |                        |                        |                    |          |          |                   |             |                  |              |                 |
|          |                        |                        |                    |          |          |                   |             |                  |              |                 |
|          |                        |                        |                    |          |          |                   |             |                  |              |                 |
|          |                        |                        |                    |          |          |                   |             |                  |              |                 |
|          |                        |                        |                    |          |          |                   |             |                  |              |                 |

1. Please set some parameter before issuing electricity price, the user can choose appointed user, click 'issue settings' button, and the information table pops up, then the user can click 'save' button after setting the relative information.

| 🐴   The parameters to | be issued 💼 | x  |
|-----------------------|-------------|----|
| Alarm amount 1 ( 5    | 0           |    |
| Alarm amount 2 ( \$   | 0           |    |
| Hoardinglimit         | 0           |    |
| Save                  | Cancel      |    |
|                       |             | 14 |

2.The user clicks 'electricity price issue', fills in electricity price and clicks 'save' button, the electricity issue operation will be completed. (see below picture)

| 「Acrel<br>安科瑞电气       |                |   |
|-----------------------|----------------|---|
| 🔁   Electricity price | to be issued 💼 | x |
| Point price(S)        | 1 25           |   |
| Peak price(S)         | 1.25           |   |
| Flat price(S)         | 1.25           |   |
| Valley price(\$)      | 1.25           |   |
| Save                  | Cancel         |   |

 The user clicks 'enforce close', 'enforce power cut' and 'prepayment recovery', the instruction issue page will pop up, and the user needs to click 'confirm and download' button finishing the relative operation.

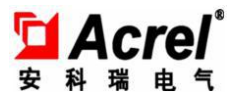

Confirm and download Shut Down Shop Number Table number Whether it is lost Communication ... E406 01010101BA False

Noun Note:

Firstly, the user should know what is prepayment mode defined in the system: prepayment mode means the electricity meters will automatically trip after arrearage; Conversely, when enforcing mode turned on, the prepayment mode will automatically close, and the electricity meters won't trip after arrearage, the electricity meters will continue to charge and the remaining amount will be negative.

The functions of 3 push buttons are as followings:

Enforced switch on: it can keep power-up mode, it will not trip after arrearages.

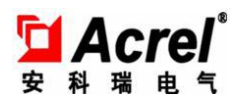

the meter will continue measure electricity when the amount is negative.

Enforced switch off:do switch off operation immediately,and the meter will not affected by other state,electricity will recover until the meter receive switch on or prepayment recovery command.

Prepayment recovery: recover the meter to prepayment mode ,and close the enforced mode, if the amount is positive, the meter will recover normal power state, if it is in the state of switch off it will also switch on immediately; if the amount is negative on the meter it will strip immediately.

# 3. Electricity selling management

## 3.1. Electricity selling

This function is mainly for electricity selling by operators, the operators can enter the electricity selling page by clicking the shortcut for welcome page or clicking 'add new electricity' in the electricity selling management. Picture are shown as 3-1 and 3-2.

The electricity selling page is shown as picture 3-3,the user list page will pop up when user clicks the magnifier icon on the right of select meter text,user can be chosen by double clicking the user in the list and user's detail information will be automatically filling in the user information table under the electricity selling page.After filling in the recharge amount,payment method and remark, the electricity selling operation will be finished by clicking 'save' button.

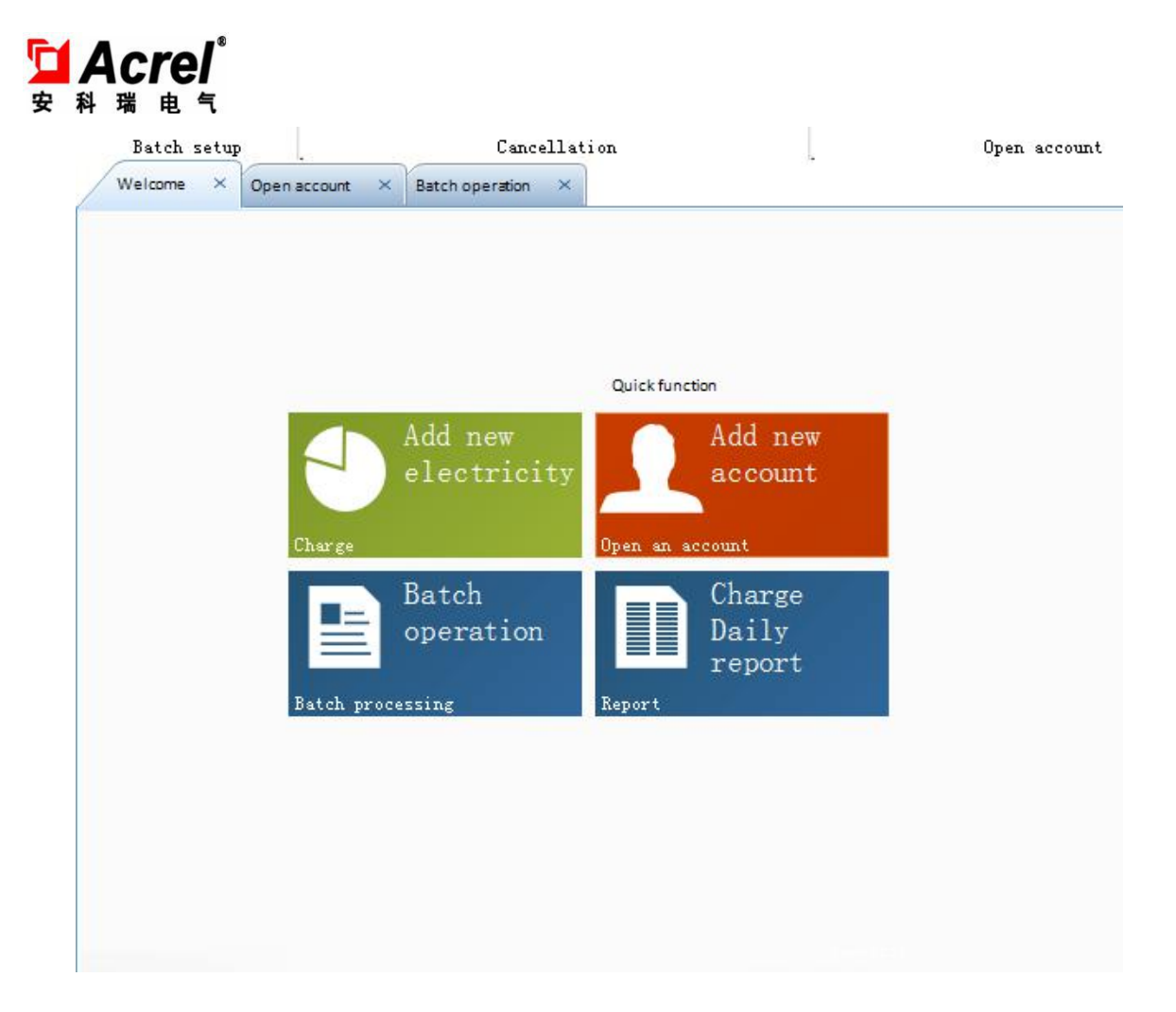

# Picture 3-1

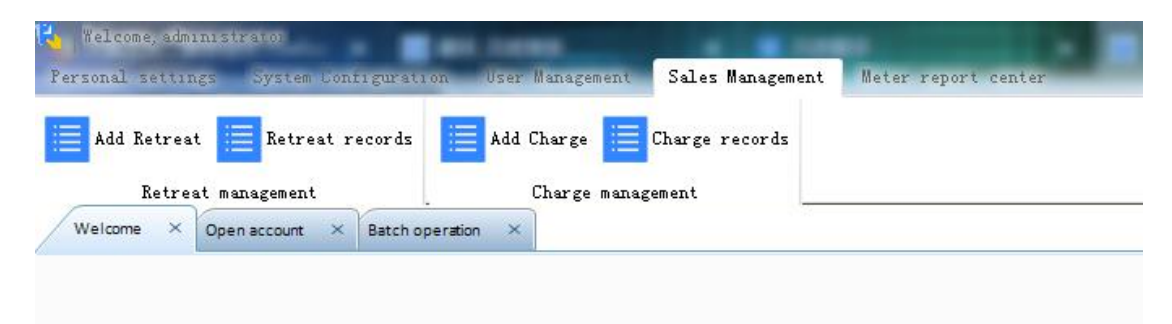

# Picture 3-2

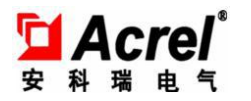

| creator.                                                                                         | administrator        | CreateTime: 201                                                                                                    | 8-06-12 14:47:27                             |  |
|--------------------------------------------------------------------------------------------------|----------------------|----------------------------------------------------------------------------------------------------|----------------------------------------------|--|
| Select meter                                                                                     |                      |                                                                                                    |                                              |  |
| Recharge amount(S)                                                                               | 0                    | Payment method Casi                                                                                                    | h payment 👻                                  |  |
| Remark                                                                                           |                      |                                                                                                    |                                              |  |
|                                                                                                  | Sale of electricity  | Cancel                                                                                                    |                                              |  |
|                                                                                                  |                      |                                                                                                    |                                              |  |
|                                                                                                  |                      |                                                                                                    |                                              |  |
|                                                                                                  |                      |                                                                                                    |                                              |  |
|                                                                                                  |                      |                                                                                                    |                                              |  |
|                                                                                                  |                      |                                                                                                    |                                              |  |
| Roo                                                                                              | m ID                 | Meter I                                                                                                    | D                                            |  |
| Roo<br>User N                                                                                    | m ID                 | Meter II<br>User II                                                                                                    | D                                            |  |
| Roo<br>User N<br>Purchase t                                                                      | m ID                 | Meter II<br>User II<br>Accumulative(                                                                                    | D<br>D                                       |  |
| Rooi<br>User N<br>Purchase t<br>Remaining amou                                                   | m ID                 | Meter I<br>User I<br>Accumulative<br>Maximum amount                                                                     | D<br>D<br>S)<br>S)                           |  |
| Roo<br>User N<br>Purchase t<br>Remaining amou                                                    | m ID ame imes nt(\$) | Meter II<br>User II<br>Accumulative(<br>Maximum amount(<br>Power threshol                                               | D                                            |  |
| Rooi<br>User N<br>Purchase t<br>Remaining amou<br>Closing :                                      | m ID                 | Meter I<br>User II<br>Accumulative(\$<br>Maximum amount(\$<br>Power threshol                                            | D<br>D<br>S)<br>d<br>e                       |  |
| Roo<br>User N<br>Purchase t<br>Remaining amou<br>Closing s<br>Alarm sta                          | m ID                 | Meter II<br>User II<br>Accumulative(<br>Maximum amount(<br>Power threshol<br>Forced mod                                 | D                                            |  |
| Rooi<br>User N<br>Purchase t<br>Remaining amou<br>Closing s<br>Alarm sta<br>Alarm amo            | m ID                 | Meter II<br>User II<br>Accumulative(<br>Maximum amount(<br>Power threshol<br>Forced mod<br>Alarm status<br>Alarm amount | D<br>D<br>5)<br>d<br>2<br>2                  |  |
| Rooi<br>User N<br>Purchase t<br>Remaining amou<br>Closing a<br>Alarm sta<br>Alarm amou<br>Is arr | m ID                 | Meter II<br>User II<br>Accumulative(<br>Maximum amount(<br>Power threshol<br>Forced mod<br>Alarm status<br>Alarm amount | D<br>D<br>S)<br>d<br>2<br>Refres h the meter |  |

Picture 3-3

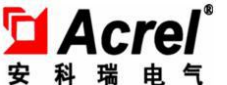

| Кез    | /words:  |        |         |            |          | Search  |         |
|--------|----------|--------|---------|------------|----------|---------|---------|
| ∫serID | UserName | RoomID | MeterID | TotalMoney | BuyTimes | BuildNo | FloorID |
|        |          |        |         |            |          |         |         |
|        |          |        |         |            |          |         |         |
|        |          |        |         |            |          |         |         |
|        |          |        |         |            |          |         |         |
|        |          |        |         |            |          |         |         |
|        |          |        |         |            |          |         |         |
|        |          |        |         |            |          |         |         |

Picture 3-4

### 3.2. Electricity selling query

This function is mainly used for electricity selling record by operators(picture shown as below). Choosing the Start and stop date,filling in the required query electricity meter ID,user ID,user name and account number,the correspondent record can be figured out by clicking 'query' button,and this function also supports export print operation.

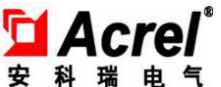

| ime         12         June         2018         Instrument number           ber ID         UserName         Room D         Select           All         Print         Last Next         [ 1 / 0 ] [Each 50C / Total C ] | 0 ] [Each 500 / Total C ]                                |
|----------------------------------------------------------------------------------------------------|----------------------------------------------------------|
| Image: Select         Select           All         Print         Last         Next         [ 1 / 0 ] [Each 50C / Tetal C ]                                                                                               | 0 ] [Each 500 / Total C]                                 |
| All Print Last Next [ 1 / 0 ] [Each SOC / Total C ]                                                                                                    | 0 ] [Each SOC / Total C ]                                |
| Less mear [ 1 / 0 ] [zern 50. / lotal c.]                                                                                                    | u j [cach suc / local c ]                                |
|                                                                                                    | en en en en en en en en en en en en en e                 |
| e Creator Useria Username MeterlD Room ID Purchase amount Payment method Last timePower purc Last time Cumulativ Remark                                                                                                  | nt method Last timePower purc Last time Cumulativ Remark |

# Picture 3-5

## 3. 3. Electricity retreat

The function is mainly used for electricity retreat operation by operators, the operation can be referred to electricity query shown as 3.1, after filling in the retreat information, the electricity retreat operation can be finished by clicking 'retreat' button. (picture shown as below)

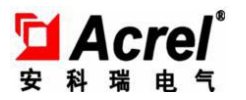

| Creator: adm                                                                                                    | inistrator |        | CreateTime: 2018-06                                                                                                    | 5-12 14:48:27      |  |
|----------------------------------------------------------------------------------------------------|------------|--------|----------------------------------------------------------------------------------------------------|--------------------|--|
| Select meter                                                                                                    |            |        |                                                                                                    |                    |  |
| Refund amount(\$)                                                                                                    |            | Payn   | nent method Cash pa                                                                                                    | iyment 👻           |  |
| Remark                                                                                                    |            |        |                                                                                                    |                    |  |
|                                                                                                    | Retreat    | Cancel | 1                                                                                                    |                    |  |
| _                                                                                                    |            |        |                                                                                                    |                    |  |
|                                                                                                    |            |        |                                                                                                    |                    |  |
|                                                                                                    |            |        |                                                                                                    |                    |  |
|                                                                                                    |            |        |                                                                                                    |                    |  |
|                                                                                                    |            |        |                                                                                                    |                    |  |
| Room ID                                                                                                    |            |        | MeterID                                                                                                    |                    |  |
| Room ID<br>User Name                                                                                                    |            |        | Meter ID                                                                                                    |                    |  |
| Room ID<br>User Name<br>Purchase times                                                                                         |            |        | Meter ID User ID User ID Accumulative(S)                                                                                        |                    |  |
| Room ID<br>User Name<br>Purchase times<br>Remaining amount(S)                                                                  |            |        | Meter ID<br>User ID<br>Accumulative(5)                                                                                          |                    |  |
| Room ID<br>User Name<br>Purchase times<br>Remaining amount(5)                                                                  |            |        | Meter ID User ID User ID Accumulative(5) [<br>Naximum amount(5) [                                                               |                    |  |
| Room ID<br>User Name<br>Purchase times<br>Remaining amount(S)                                                                  |            |        | Meter ID<br>User ID<br>Accumulative(5)<br>Naximum amount(5)<br>Power threshold                                                  |                    |  |
| Room ID<br>User Name<br>Purchase times<br>Remaining amount(S)<br>Closing state                                                 |            | N      | Meter ID User ID User ID Accumulative(5)<br>Naximum amount(5) Power threshold Forced mode                                       |                    |  |
| Room ID<br>User Name<br>Purchase times<br>Remaining amount(5)<br>Closing state<br>Alarm status1                                |            |        | Meter ID User ID User ID Accumulative(5)<br>Naximum amount(5)<br>Power threshold<br>Forced mode<br>Alarm status2                |                    |  |
| Room ID<br>User Name<br>Purchase times<br>Remaining amount(S)<br>Closing state<br>Alarm status1<br>Alarm amount1               |            | N      | Meter ID<br>User ID<br>Accumulative(5)<br>Naximum amount(5)<br>Power threshold<br>Forced mode<br>Alarm status2<br>Alarm amount2 |                    |  |
| Room ID<br>User Name<br>Purchase times<br>Remaining amount(S)<br>Closing state<br>Alarm status1<br>Alarm amount1<br>Is arrears |            |        | Meter ID<br>User ID<br>Accumulative(S)<br>Naximum amount(S)<br>Power threshold<br>Forced mode<br>Alarm status2<br>Alarm amount2 | Refres h the meter |  |

## 3. 4. Electricity retreat query

It is mainly used for query the electricity selling record by operators, the operation can be referred to electricity query shown as 3.1 (picture shown as below). Equally this function also supports the export print operation.

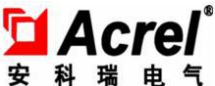

| Ketreat management               | Charge management                   |                   |                  |                      |                     |                     |       |
|----------------------------------|-------------------------------------|-------------------|------------------|----------------------|---------------------|---------------------|-------|
| lcome × Add Charge × Charge reco | rds × Add Retreat × Retreat records | ×                 |                  |                      |                     |                     |       |
| tatTime 10 kine 2010 -           |                                     | Instrument number |                  |                      |                     |                     |       |
| Line 12 June , 2016 Y            |                                     |                   |                  | Select               |                     |                     |       |
|                                  |                                     | Roomip            |                  |                      |                     |                     |       |
| heck All Print                   |                                     |                   | Last Nex         | [ : / 0 ] [E         | ach 50C / Total C ] |                     |       |
| time Creator                     | User id User name                   | MeterID           | Room ID Refund a | nount Payment method | Last timePower purc | Last time Cumulativ | Remai |
|                                  |                                     |                   |                  |                      |                     |                     |       |
|                                  |                                     |                   |                  |                      |                     |                     |       |
|                                  |                                     |                   |                  |                      |                     |                     |       |
|                                  |                                     |                   |                  |                      |                     |                     |       |
|                                  |                                     |                   |                  |                      |                     |                     |       |
|                                  |                                     |                   |                  |                      |                     |                     |       |
|                                  |                                     |                   |                  |                      |                     |                     |       |
|                                  |                                     |                   |                  |                      |                     |                     |       |

# 4. Electricity meters report centre

The report centre provides various statistical data of various time units, and it can also inquiry and export print the report. The report centre mainly consists of constant alarm record report, daily sales report, monthly sales report and annual sales report.

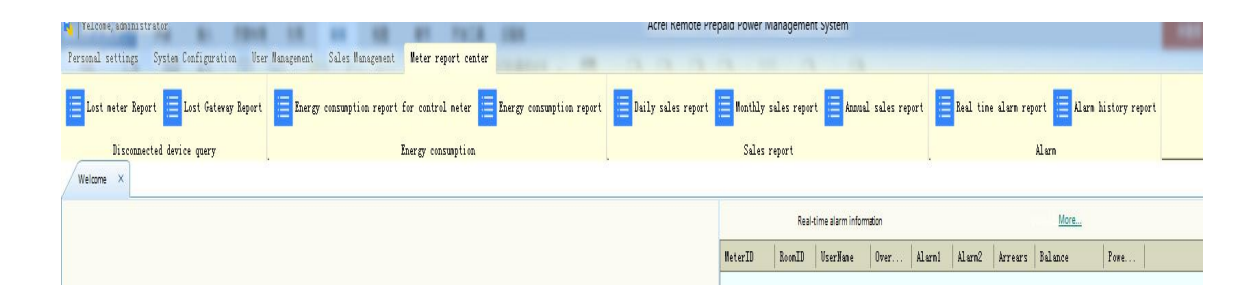

### 4.1. Constant alarm record report

It is used for counting constant alarm record, picture as below, chose query buildings, floors and alarm category, all the data of some alarm category in the floor can be counted by clicking 'query' button. The data report can be printed by clicking 'export print' button.

| Choose a building All        | Select floor All         | Select    | Print    |
|------------------------------|--------------------------|-----------|----------|
| Meter ID Room ID Username Re | naining sum Alarm status | Power off | Overload |

## 4.2. Daily sales report

It can provide data query and statistics of electricity selling and retreat, the data takes day as a statistical unit, chose start and stop date, electricity seller, all electricity selling and retreat record within a period of time can be counted by clicking 'query' button, and the data report can be printed by clicking 'export print' button. (picture is shown as below)

|             | eal time aları            | n report × | Daily sales re     | port ×                    | Energy consump                     | ption         |                  |
|-------------|---------------------------|------------|--------------------|---------------------------|------------------------------------|---------------|------------------|
| Sai         | StartTime 1<br>alesperson | 12 June    | ,2018 <del>-</del> | EndTime<br>Statistic Type | 12 June , 2018 V<br>Daily report V | Select        | Print            |
| Salesperson |                           | Date       |                    | Sales amount              | Correction amount                  | Refund amount | Financial income |

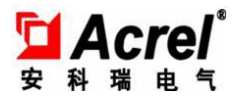

## 4.3. Monthly sales report

It can provide data query and statistics of electricity selling and retreat, the data takes month as a statistical unit, chose start and stop year, electricity seller, start and stop month, all electricity selling and retreat record within a period of time can be counted by clicking 'query' button, and the data report can be printed by clicking 'export print' button. (picture is shown as below)

| come       ×       Real time alarm report       ×       Daily sales report       ×         Select year       2038       •       Salesperson       All       •         Start Month       6       •       Select       Print         Serson       Date       Sales amount       Correction amount       Refund amount       Financial income                                                                                                    | Di         | sconnected de       | wice query   |                     |                   | Energy cor        | nsumption     |                 |   |
|----------------------------------------------------------------------------------------------------|------------|---------------------|--------------|---------------------|-------------------|-------------------|---------------|-----------------|---|
| Select year     2018     •     Salesperson     All     •     Select     Print       Start Month     6     •     End Month     6     •     Print       serson     Date     Sales amount     Correction amount     Refund amount     Financial income                                                                                                    | Welcome ×  | Real time ala       | irm report X | aily sales report 🗙 | Monthly sales rep | ort ×             |               |                 |   |
| Select year     2018     •     Salesperson     All     •     Select     Print       Start Month     6     •     End Month     6     •     Print       serson     Date     Sales amount     Correction amount     Refund amount     Financial income                                                                                                    |            |                     |              |                     |                   |                   |               |                 |   |
| Start Month 6 rint Select Print Select Print Print Select Print Print Print Print Print Print Print Print Print Print Print Print Print Print Print Print Print Print Print Print Print Print Print Print Print Print Print Print Print Print Print Print Print Print Print Print Print Print Print Print Print Print Print P |            | Select year         | 2018         | *                   | Salesperson Al    | •                 | 1             |                 |   |
| person Date Sales amount Correction amount Refund amount Financial income                                                                                                    |            | Charles & Alexandre | 6            | 100                 | Fred Marray 6     |                   | Select        | Print           |   |
| person Date Sales amount Correction amount Refund amount Financial income                                                                                                    |            | Start Worth         |              |                     | End Wonth [-      |                   |               |                 |   |
|                                                                                                    | alesperson | 1                   | Date         | Sale                | amount            | Correction amount | Refund amount | Financial incom | e |
|                                                                                                    |            |                     |              |                     |                   |                   |               |                 |   |
|                                                                                                    |            |                     |              |                     |                   |                   |               |                 |   |
|                                                                                                    |            |                     |              |                     |                   |                   |               |                 |   |
|                                                                                                    |            |                     |              |                     |                   |                   |               |                 |   |
|                                                                                                    |            |                     |              |                     |                   |                   |               |                 |   |
|                                                                                                    |            |                     |              |                     |                   |                   |               |                 |   |
|                                                                                                    |            |                     |              |                     |                   |                   |               |                 |   |
|                                                                                                    |            |                     |              |                     |                   |                   |               |                 |   |
|                                                                                                    |            |                     |              |                     |                   |                   |               |                 |   |
|                                                                                                    |            |                     |              |                     |                   |                   |               |                 |   |

#### 4.4. Annual sales report

It can provide data query and statistics of electricity selling and retreat, the data takes year as a statistical unit, chose start and stop year, electricity seller, all electricity selling and retreat record within a period of time can be counted by clicking 'query' button, and the data report can be printed by clicking 'export print' button. (picture is shown as below)

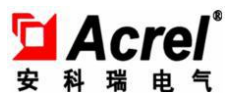

#### 4.5. Disconnected electricity meters report

It can provide data query of disconnected electricity meters, the list can be refreshed by clicking 'query' button and the data report can be printed by clicking 'export print' button.

#### 4.6. Disconnected DUP report

It can provide data query of DUP in the state of disconnection, the list can be refreshed by clicking 'query' button and the data report can be printed by clicking 'export print' button.

#### 4.7. Prepaid power consumption query report

It can provide energy consumption report query within a period of time. The list can be refreshed by clicking 'query' button and the data report can be printed by clicking 'export print' button.

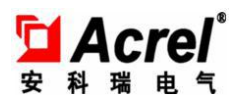

| Bisconnected device                                    | toery .           |               | Energy consu                                          | nption                   |                                  |                                    | Sales report      |                     |                   |                   | Alara        |              |              |
|--------------------------------------------------------|-------------------|---------------|-------------------------------------------------------|--------------------------|----------------------------------|------------------------------------|-------------------|---------------------|-------------------|-------------------|--------------|--------------|--------------|
| Welcome × Daily sales report                           | Energy consumptio | n report 🛛 🗙  |                                                       |                          |                                  |                                    |                   |                     |                   |                   |              |              | -            |
| ■ Buildings<br>2Area:<br>020102:<br>020103:<br>020201: | StartTime 1;      | 2 June , 2018 | <ul> <li>EndTime 12 June ,</li> <li>Roomid</li> </ul> | 2018 Vote: The fetchisth | e last meterreading da<br>Seletz | sta of the start date and<br>Print |                   |                     |                   |                   |              |              |              |
|                                                        | Start date        | End date      | MeterID Roo                                           | om ID Username           | Last<br>timereading<br>meter     | This time<br>reading meter         | Using Electricity | Transformer<br>rate | Last time balance | This time balance | Sales amount | Using amount | Meter Remark |
|                                                        |                   |               |                                                       |                          |                                  |                                    |                   |                     |                   |                   |              |              |              |

## 4.8. Historical alarm record report

Historical amount alarm or arrearage record can be selected by importing time slot, user, table information and other terms. Low current and low voltage alarm record of secondary wiring can be checked by selecting 'alarm record of secondary wiring'.

| come       X       Energy consumption report       X         StartTime       12       June       2018       Instrument number         Roomid       Username       RoomD       Select       Print         teterID       Shop number       Username       Message       Time of occurrence | Fibernaterica        | device query           |                     | Ener                 | gy consumption    |         |       | Sales report       |
|----------------------------------------------------------------------------------------------------|----------------------|------------------------|---------------------|----------------------|-------------------|---------|-------|--------------------|
| StartTim       12       June       ,2018       Instrument number         Roomid       Username       RoomD       Select       Print         teterID       Shop number       Userid       Username       Message       Time of occurrence                                                 | elcome × Daily sales | report × Energy consum | ption report X Alar | m history report 🛛 🗙 |                   |         |       |                    |
| StartTim       12       June       , 2018       Instrument number         Roomid       Username       RoomID       Selea       Print                                                                                                    |                      |                        |                     |                      |                   |         |       |                    |
| Roomid       Username       RoomID       Select       Print         AeterID       Shop number       Userid       Username       Message       Time of occurrence                                                                                                    | StartTime 12         | June ,2018 🔻           | EndTime 12          | June ,2018 🔻         | Instrument number |         |       |                    |
| AeterID         Shop number         UserId         Username         Message         Time of occurrence                                                                                                    | Roomid               |                        | Username            |                      | RoomID            | Select  | Print |                    |
| feterID Shop number User Id Username Message Time of occurrence                                                                                                    | L                    |                        | 1                   |                      |                   |         |       |                    |
|                                                                                                    | MeterID              | Shop number            | Userid              | Username             | 1                 | Message | 1     | Time of occurrence |
|                                                                                                    |                      |                        |                     |                      |                   |         |       |                    |
|                                                                                                    |                      |                        |                     |                      |                   |         |       |                    |
|                                                                                                    |                      |                        |                     |                      |                   |         |       |                    |
|                                                                                                    |                      |                        |                     |                      |                   |         |       |                    |
|                                                                                                    |                      |                        |                     |                      |                   |         |       |                    |
|                                                                                                    |                      |                        |                     |                      |                   |         |       |                    |
|                                                                                                    |                      |                        |                     |                      |                   |         |       |                    |
|                                                                                                    |                      |                        |                     |                      |                   |         |       |                    |
|                                                                                                    |                      |                        |                     |                      |                   |         |       |                    |
|                                                                                                    |                      |                        |                     |                      |                   |         |       |                    |
|                                                                                                    |                      |                        |                     |                      |                   |         |       |                    |
|                                                                                                    |                      |                        |                     |                      |                   |         |       |                    |
|                                                                                                    |                      |                        |                     |                      |                   |         |       |                    |
|                                                                                                    |                      |                        |                     |                      |                   |         |       |                    |
|                                                                                                    |                      |                        |                     |                      |                   |         |       |                    |
|                                                                                                    |                      |                        |                     |                      |                   |         |       |                    |
|                                                                                                    |                      |                        |                     |                      |                   |         |       |                    |
|                                                                                                    |                      |                        |                     |                      |                   |         |       |                    |
|                                                                                                    |                      |                        |                     |                      |                   |         |       |                    |
|                                                                                                    |                      |                        |                     |                      |                   |         |       |                    |
|                                                                                                    |                      |                        |                     |                      |                   |         |       |                    |